# 入出金

## 出金指示

画面遷移

1

「入出金」⇒「入出金」⇒「出金指示」を選択してください。

| ► 🛒                                | 投資情報                                               | <i>∎</i> ⊅ 取引                                 | 局 資産状況                 | 書 入出金          | ① 口座情報                                                                  |  |
|------------------------------------|----------------------------------------------------|-----------------------------------------------|------------------------|----------------|-------------------------------------------------------------------------|--|
| 入出金<br>> 入出金照会・取消<br>> 出金指示<br>開じる |                                                    |                                               |                        |                |                                                                         |  |
| 出                                  | 金入力                                                | 出金内容                                          | を入力してください              | N <sub>o</sub> |                                                                         |  |
| 入出金出金指示                            | <b>h</b> -                                         |                                               | 1                      | ▶2▶3 □         | ①出会指示可能会頦                                                               |  |
|                                    | ~•<br>                                             |                                               |                        |                | 2出金指示金額                                                                 |  |
| 出金指示可能金額                           |                                                    | 47,135,019円                                   |                        |                | ①の金額範囲で出金指                                                              |  |
| 出金指示金額                             |                                                    |                                               | 100000                 |                | 示金額を入力してくださ                                                             |  |
| 出金先                                |                                                    | 普通預金 1.                                       | 234***                 |                |                                                                         |  |
| 当日の <sup>2</sup> り込まれ              | 15:30までの<br>1、15:30以降                              | 出金は翌日の午<br>锋は翌々営業日                            | -前中に出金先指定<br>の午前中に振り込ま | ロ座へ振<br>れます。   | 2~3の入力が終わりまたら、④「出金指示確認画面へ」ボタンをクリックしてださい。                                |  |
|                                    | 金指示                                                | 入力した                                          | 出金内容が確認で               | きます。           |                                                                         |  |
| <sup>入出金 出金指示</sup><br>出金指示 -確     | -<br>-                                             |                                               |                        | 1 ⊳ 2 ⊳ 3      |                                                                         |  |
| 出金指示内容                             |                                                    |                                               |                        |                |                                                                         |  |
| 出金予定日                              |                                                    | 2020/11/12 (木)                                |                        |                |                                                                         |  |
| 出金指示金額                             |                                                    | 100,000円                                      |                        |                |                                                                         |  |
| 出金先指定口座                            |                                                    | 「普通預」                                         | <b>第 1234***</b>       |                |                                                                         |  |
| 摘要                                 |                                                    | 銀行口座への振込                                      |                        |                |                                                                         |  |
| <br>① 当日分の出金受付<br>上記の内容でよろしけ       | (翌営業日出金) は、15::<br>れば、「取引パスワード」                    | 30(営業日)までとなっていま<br>1 を入力し「出金指示」ボタンを           | す。<br>?押してください。        |                |                                                                         |  |
| !パスワードの誤換<br>!パスワードを失意             | 作が続くとロックがかかいした場合は、パスワードは<br>取引バスワード 取引<br>ログロード 取引 | ります。<br>再発行をお申込みください。詳細<br>バスワード<br>スワードを表示する |                        | ]              | 出金内容を確認し、よろし<br>ければ「 <b>取引パスワード」</b><br>入力のうえ、「出金指示」オ<br>タンをクリックしてください。 |  |

| 3              | 出金完了                    | 入力した出金内容が確認できます。                             |                                       |
|----------------|-------------------------|----------------------------------------------|---------------------------------------|
| 入出金 出金<br>出金指示 | <sub>指示</sub><br>云 -受付- | 1 > 2 > 3                                    |                                       |
| 下記の内容で、        | 出金指示を受け付けました。必ず入<br>内容  | 出金照会でご確認くたさい。                                |                                       |
| 出金予定日          |                         | 2020/11/12 (木)                               |                                       |
| 出金指示金額         |                         | 100,000円                                     |                                       |
| 出金先指定口服        | Ł                       | 普通預金 1234***                                 |                                       |
| 出金先名義人名        | <u>څ</u>                | <i>\\\\\\\\\\\\\\\\\\\\\\\\\\\\\\\\\\\\\</i> |                                       |
| 摘要             |                         | 銀行口座への振込                                     | 出金指示後、「入出金照                           |
|                |                         | 入出金照会へ                                       | 会へ」ボタンをクリックし、<br>出金指示内容を確認して<br>ください。 |

### 出金指示取消

1 🗉

2

画面遷移 「入出金」⇒「入出金」⇒「入出金照会・取消」を選択してください。

| A          | ፼ 投資情報  | ₩2 取引 | <b>自 資産状況</b> | 書 入出金 | ① 口座情報 |
|------------|---------|-------|---------------|-------|--------|
| 入出         | £       |       |               |       |        |
| • <b>자</b> | 出金照会・取消 |       |               |       |        |
| > 出        | 金指示     |       |               |       |        |
|            |         |       | 閉じる           |       |        |
|            |         | ·     |               |       |        |

| 入出金入出金照会・取消   入出金照会 |                                                                |                   |           |           |                        |              |     |         |            |                                                    |
|---------------------|----------------------------------------------------------------|-------------------|-----------|-----------|------------------------|--------------|-----|---------|------------|----------------------------------------------------|
| 日細数<br>() 出金指示      | :1件<br>を取り消す場合                                                 | 合は、「取消」           | ボタンを持     | 甲してくださ    | <i>ا</i> ل <i>۱</i> ., |              |     | 1       | 1-1件/1件中   |                                                    |
| 取消                  | 入出金<br>予定日                                                     | 入出金<br>指示日時       | 入出金<br>区分 | 入出金<br>状況 |                        | 摘要<br>出金先    | 入金額 | 出金額     | 受付<br>チャネル |                                                    |
| 取消                  | 20/11/12                                                       | 20/11/11<br>15:54 | 出金        | 受付中       | お振込み                   | 普通預金 1234*** |     | 100,000 | PC/スマホ     |                                                    |
|                     |                                                                | 1                 |           |           |                        |              |     |         |            | 表示された明細から取消<br>を行う出金指示の「取消」<br>ボタンをクリックしてくださ<br>い。 |
|                     | ・出金指示取消は出金指示日の15:30まで可能です。<br>(15:30以降に出金指示した場合は、翌営業日の15:30まで) |                   |           |           |                        |              |     |         |            |                                                    |

| 取消確認 | 取り消す出金指示内容が確認できます。 |
|------|--------------------|
|------|--------------------|

| 入出金入出金照会·取消<br>出金指示取消 -確認-                                         |                                                               | 1 ▶ 2 ▶ 3 |                                      |
|--------------------------------------------------------------------|---------------------------------------------------------------|-----------|--------------------------------------|
| 出金指示取消内容                                                           |                                                               |           |                                      |
| 出金予定日                                                              | 2020/11/12 (木)                                                |           |                                      |
| 出金指示金額                                                             | 100,000円                                                      |           |                                      |
| 出金先指定口座                                                            | 普通預金 1234***                                                  |           |                                      |
| 出金先名義人名                                                            | ליפר ג'בעל "ליפר" (מיני ג'בילא                                |           |                                      |
| 摘要                                                                 | 銀行口座への振込                                                      |           |                                      |
| 上記の内容でよろしければ、「取引パスワー<br>!パスワードの誤操作が続くとロックがか<br>!パスワードを失意した場合は、パスワー | ド」を入力し「出金指示取消」ボタンを押してください。<br>かります。<br>ド再発行をお申込みください。詳細はこちら © |           |                                      |
| 取引バスワード                                                            | 取引パスワード                                                       |           | 出金内容を確認し、よろし<br>ければ「 <b>取引パスワード」</b> |
| <                                                                  | 戻る 出金指示取消 入                                                   |           | をパカのりえ、「田並指小<br>取消」ボタンをクリックして        |

ください。

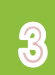

#### 入出金入出金照会·取消 出金指示取消 -受付-

下記の内容で、出金指示取消を受け付けました。必ず入出金照会でご確認ください。

### 出金指示取消内容

| 出金予定日   | 2020/12/02 (水) |                              |
|---------|----------------|------------------------------|
| 出金指示金額  | 100,000円       |                              |
| 出金先指定口座 | 普通預金 1234***   |                              |
| 出金先名義人名 | ליניב עביפא    |                              |
| 摘要      | 銀行口座への振込       | 出金指示取消後、「入出                  |
|         | 入出金照会へ         | 金照会へ」ボタンをクリック<br>し、出金指示取消内容を |

1 ▶ 2 ▶ 3

確認してください。